## パーソナルカラダサポートを使う

### 概要

本機は 3G 方式とパーソナルカラダサポートに対応した体組成計です。 本機に乗るだけで9つの測定データ(体重、体脂肪率、BMI、基礎代謝、骨格筋レベル、骨レベル、内臓脂肪レベル、水分量、身体 年齢)がクラウド上に自動送信され、スマートフォンの「パーソナルカラダサポート」 アプリや、パソコン・スマートフォンのブ ラウザからも閲覧・管理できます。

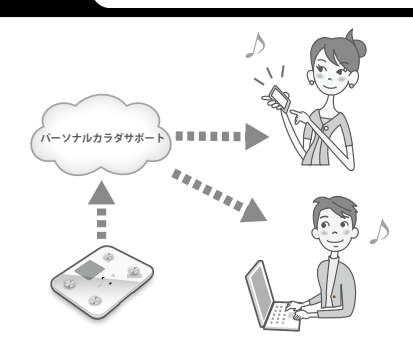

### (補 足) ブラウザからの閲覧・管理について

2016 年 10 月までは「SoftBank HealthCare マイページ」をご利用になれます。 その後についてはソフトバンクホームページにてご案内いたします。

## ご利用になる前に

「パーソナルカラダサポート」アプリを利用するには、あらかじめ本機のユーザー登録と 初回測定をしておく必要があります。

また、別途のお申込みも必要ですのでご注意ください。

本機とアプリを連携させるには暗証番号が必要です。「暗証番号を設定する」( P.40) で暗証番号を変更していない場合、生年月日の月日がユーザーごとの暗証番号 として設定されています。

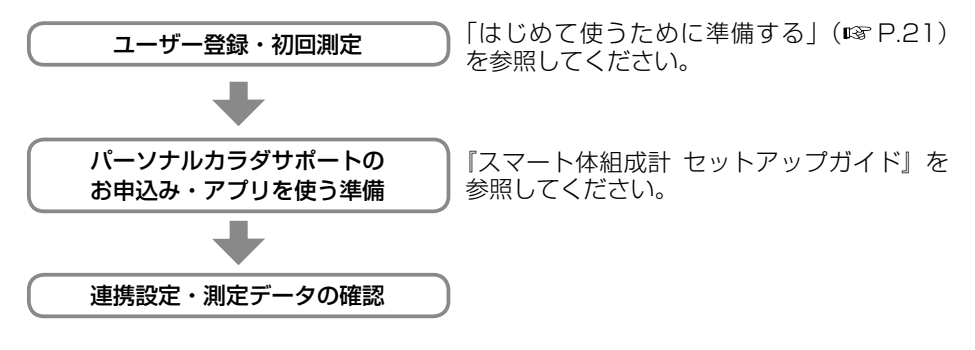

#### | 注 意 | サービスの事前お申込みについて

「パーソナルカラダサポート」アプリをご利用になるには、本機のご契約以外に、スマートフォンからのお申込み(有料)が必要です。 サービスの対象機種やキャンペーン情報などについて、詳しくはソフトバンクホームページをご覧ください。

## データを自動送信するかどうか設定する

ユーザーの測定データは、クラウド上に自動送信されるよう設定されています。 設定変更について詳しくは、「パーソナルカラダサポートへのアップロード設定をする」 (☞ P.41)を参照してください。

データアップロードは、省電力モードに移行して約30秒後に行なわれます。

また、圏外などでデータがアップロードされなかった場合は、定期的に再送信されます(1日に1回)。

測定結果の送信について、詳しくは「測定結果を送信する」( 🖙 P.27) を参照してく ださい。

## パーソナルカラダサポートでできること

ご利用いただける主な機能を紹介します。

詳細は本機に付属している『スマート体組成計 セットアップガイド』を参照してください。

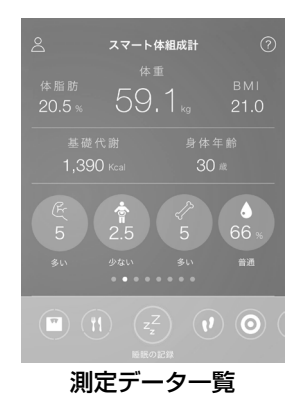

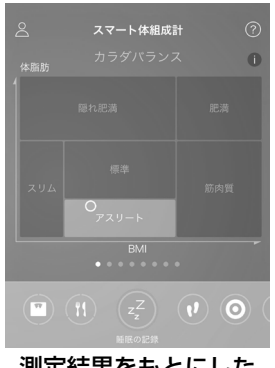

#### 測定結果をもとにした 「カラダバランス」 グラフ

| できること    | 概要                                                                                                 |
|----------|----------------------------------------------------------------------------------------------------|
| マイタスク    | 食事の写真や睡眠時間などを記録したり、健康的な生活を<br>習慣づけるためのタスクやフィットネスを確認したりでき<br>ます。本機での測定結果を確認し、身体の現状を把握する<br>こともできます。 |
| タイムライン   | 栄養士などの専門家や友達の投稿を閲覧できます。自分で<br>投稿することもできます。                                                         |
| ヘルスケアモール | 専用の EC サイトから健康食品などを購入できます。毎日<br>の投稿やタスクの実施で貯めたポイントを使うこともでき<br>ます。                                  |
| チャット     | キャラクターとのチャットで、健康に関するアドバイスな<br>どを受けることができます。                                                        |

※ 画面はイメージです。実際の画面と異なる場合があります。

## アプリケーションで機能を利用する

スマートフォンに専用アプリケーション「パーソナルカラダサポート」をインストール することで、機能を利用することができます。また、このアプリケーションのご利用に は対応機種が必要です。

アプリケーションをインストールする

## お使いのスマートフォン用のマーケットより、専用アプリケー ション「パーソナルカラダサポート」をダウンロードし、インス トールします。

・ 以下どちらかの方法で、ダウンロードページにアクセスできます。
- マーケットで「パーソナルカラダサポート」を検索する。

- 以下の QR コードを読み取る。
  - (QRコードを読み取るには、専用のアプリケーションが必要です。)

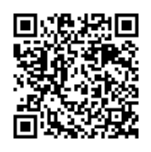

iPhone の場合

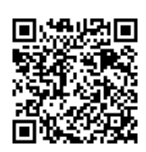

Android 端末の場合

## 「SoftBank HealthCare マイページ」で機能を利用する

「SoftBank HealthCare マイページ」にログインすることで機能を利用することができます。

「SoftBank HealthCare マイページ」にログインする

# パソコンなどで Web ブラウザを起動し、アドレス入力欄に以下の URL を入力します。

- ・ パソコンの場合 → https://healthcare.mb.softbank.jp/pc/
- ・ スマートフォンの場合 → https://healthcare.mb.softbank.jp/sp/

# 2 体組成計の電話番号、ユーザー番号、暗証番号を入力してログインします。

#### (補足) ブラウザからの閲覧・管理について

2016 年 10 月までは「SoftBank HealthCare マイページ」をご利用になれます。 その後についてはソフトバンクホームページにてご案内いたします。

## 携帯電話にメール (SMS) で送信する

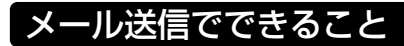

本機で測定した体重と体脂肪率の数 値を、携帯電話にメールするよう設定 できます。

送信には、携帯電話の電話番号宛に送 信する SMS を使用します。

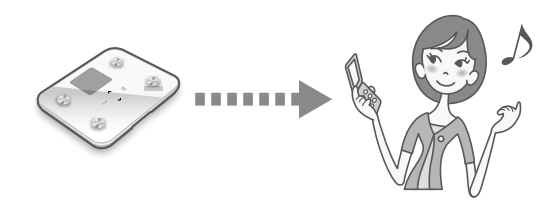

#### メール送信の活用例

- 自分の携帯電話に測定結果を送信することで、日々の健康管理にお役立ていただけます。
- ご家族の携帯電話に測定結果を送信することで、離れて暮らすご家族へ日々の健康状態をお伝えできます。

#### 携帯電話に届くメール(SMS)の例

:体重・体脂肪率の測定結果をメールで 送信する設定の場合

[体組成計 結果] 1/2 14:45 ユーザー 1 体重:53.0kg 体脂肪率:25.0% 携帯電話に届くメール(SMS)の例 :測定日時と測定者のみをメールで 送信する設定の場合

[体組成計 結果] 1/2 14:45 ユーザー 1

## メール送信をユーザーごとに設定する

メール送信を行うには、メールを受け取る携帯電話の電話番号を、ユーザーごとに設定します。詳しくは、「測定結果メールの設定を変更する」(■>> P.42)を参照してください。

メールの送信は、測定後、画面がオフ(IP3 P.13)になってから約30秒後に行われます。 送信に失敗したときは、次の送信タイミングに再送信されます。

#### (補 足) メール送信には設定が必要です

測定結果を携帯電話にメールで送信するには、メールを受け取る携帯電話の電話番号を設定してください (CPS P.42)。

#### □ 注 意 □ 設定時のご注意

電話番号を十分にご確認ください。間違った番号を設定すると、測定結果が第三者の 携帯電話へ送信されることがあります。